## **Volunteer Guides**

This guide will go over the steps on how to become a volunteer with Green Mountain Habitat for Humanity.

Any questions please reach out to volunteer@vermonthabitat.org

## **Registering as a new volunteer**

• To register as a new volunteer first click "sign up for a shift" on our website to be sent over to the signup site called Volunteer UP!

| Log In or Create an Account                                                                                                    |                                                                                                    |  |  |  |  |  |
|----------------------------------------------------------------------------------------------------|----------------------------------------------------------------------------------------------------|--|--|--|--|--|
| I am a Registered Volunteer!                                                                                                    | I am a New Volunteer!                                                                                                    |  |  |  |  |  |
| Please enter your User Name and Password<br>and click the Login Button.<br>User Name:<br>Password:<br>Forgot your username/password? | <ul> <li>When you Register as a Volunteer you can:</li> <li>At your convenience, sign up to Volunteer online.</li> <li>Receive automated e-mail confirmations and reminders.</li> <li>Track your volunteer commitments and print volunteer schedules.</li> <li>Receive updates on special events and time sensitive information.</li> </ul> |  |  |  |  |  |

• This new screen is where repeat volunteers can log in and where new volunteers can register

1. Click "Register" and go through the registration questions.

- 2. Create a username and password (This will be used when clocking in and out on site)
- 3. Email address as that is the main way we reach out when volunteer days are canceled, and locations are closed.
- 4. Once done click "Register"
- If you are registering with a group or as a partner family, please make sure to check the box next to your group's name during registration. This will ensure you are viewing the right shifts. Everyone will always see the "individual" shifts as you can still sign up for your own shifts even after your group date has passed!

| l am a New Volunteer!                                                                                                    | Green Mountain<br>WH Habitat for Humanity*                                                                                                    |  |  |
|----------------------------------------------------------------------------------------------------|----------------------------------------------------------------------------------------------------|--|--|
|                                                                                                    | Volunteer Profile                                                                                                    |  |  |
| When you Register as a Volunteer you can:                                                                                                    | Rogistor                                                                                                    |  |  |
| <ul> <li>At your convenience, sign up to Volunteer online.</li> <li>Receive automated e-mail confirmations and reminders.</li> </ul>                        | Fields below marked with an asteriak (*) are REQUIRED. User Name*  Place choose a user name that is an immune of 4 apphrammer, characters. Latters and numbers only with no enclosed spaces. Example phramitel 123                                                                                                    |  |  |
| <ul><li>Track your volunteer commitments and print volunteer schedules.</li><li>Receive updates on special events and time sensitive information.</li></ul> | Password*  Phase does a password that is a nitromen of 4 alphanumeic theaters with no entoded spaces. Letters and numbers only with no entoded spaces. Letters and numbers only with no entoded spaces. Letters and numbers and numbers o |  |  |
| Register                                                                                                    | Last: Email* Providing an email address is essential if you want to receive sign up confirmations and schedule notifications. If you do not have email, please check "none".                                                                                                    |  |  |

- On the next screen, please sign the Liability Waiver and make sure you check that you are an adult or a minor.
- From here you can see the calendar with all the shifts available and select the ones you'd like to sign up for.

## Signing up for a shift

- To sign up for a shift, first, log into your account and look at the calendar line for the location you would like to volunteer at.
- View the available shifts and click the one that most closely aligns with the timeframe you are looking to volunteer for. Construction volunteers are asked to stay for the whole 8am 3pm shift, while Restore volunteers can be more fluid. Groups who have signed up, please look out for your specific group shift for the day scheduled.

|     |           | Winooski                                                            | Milton                                                                                   | Swanton                                                                            | Williston                                                                                                    |
|-----|-----------|---------------------------------------------------------------------|------------------------------------------------------------------------------------------|------------------------------------------------------------------------------------|----------------------------------------------------------------------------------------------------|
| Mon | 2/17/2025 | Individual (8am-3pm) - 0/15<br>Partner Family - 0/5                 | Individuals (10:00a - 1:30p) - 0/10<br>Individuals (1:30a - 5:00p) - 0/10<br>Q Ir Ir III | Individual (9:00a - 12:00p) - 0/15<br>Individual (12:00p - 3:00p) - 0/10           | Individual (10:000 - 10:000) - 0/10<br>Individual (12:00p - 3:00p) - 0/10<br>Individual (3:00p - 5:00p) - 0/10          |
| Tue | 2/18/2025 | Individual (8am-3pm) - 0/15<br>Partner Family - 0/5<br>Q Ir III III | Individuals (10:00a - 1:30p) - 0/10<br>Individuals (1:30a - 5:00p) - 0/10<br>Q Dr În     | Individual (9:00a - 12:00p) - 0/15<br>Individual (12:00p - 3:00p) - 0/10<br>Q Dr D | Individual (10:00a - 12:00p) - 0/10<br>Individual (12:00p - 3:00p) - 0/10<br>Individual (3:00p - 5:00p) - 0/10<br>Q P I |
| Wed | 2/19/2025 | Individual (8am-3pm) - 0/15<br>Partner Family - 0/5<br>Q Dr D       | Individuals (10:00a - 1:30p) - 0/10<br>Individuals (1:30a - 5:00p) - 0/10<br>Q Dr D      | Individual (9:00a - 12:00p) - 0/15<br>Individual (12:00p - 3:00p) - 0/10<br>Q Dr D | Individual (10:00a - 12:00p) - 0/10<br>Individual (12:00p - 3:00p) - 0/10<br>Individual (3:00p - 5:00p) - 0/10<br>Q P I |
| Thu | 2/20/2025 | Individual (8am-3pm) - 0/15<br>Partner Family - 0/5<br>Q Ir III III | Individuals (10:00a - 1:30p) - 0/10<br>Individuals (1:30a - 5:00p) - 0/10<br>Q D III     | Individual (9:00a - 12:00p) - 0/15<br>Individual (12:00p - 3:00p) - 0/10<br>Q Dr D | Individual (10:00a - 12:00p) - 0/10<br>Individual (12:00p - 3:00p) - 0/10<br>Individual (3:00p - 5:00p) - 0/10<br>Q P I |
| Fri | 2/21/2025 | Individual (8am-3pm) - 0/15<br>Partner Family - 0/5<br>Q Dr 🗎       | Individuals (10:00a - 1:30p) - 0/10<br>Individuals (1:30a - 5:00p) - 0/10<br>Q Dr D      | Individual (9:00a - 12:00p) - 0/15<br>Individual (12:00p - 3:00p) - 0/10<br>Q Dr D | Individual (10:00a - 12:00p) - 0/10<br>Individual (12:00p - 3:00p) - 0/10<br>Individual (3:00p - 5:00p) - 0/10<br>Q P F |
| Sat | 2/22/2025 |                                                                     | Individuals (10:00a - 1:30p) - 0/10<br>Individuals (1:30a - 5:00p) - 0/10<br>Q Dr D      | Individual (9:00a - 12:00p) - 0/15<br>Individual (12:00p - 3:00p) - 0/10<br>Q Dr D | Individual (10:00a - 12:00p) - 0/10<br>Individual (12:00p - 3:00p) - 0/10<br>Individual (3:00p - 5:00p) - 0/10<br>Q P F |

• Once you click the shift, it will open a new screen. This screen will show the details of the project including where to park, what to wear, and bring. Select the shift option at the top of the page and click "Sign Up". You will click the same button now titled "delete sign up" to take your name off that shift. On this page you will also see the number of spots open for that shift. If the shift is already filled you can either sign up for the following shift, be waitlisted or sign up for a different day.

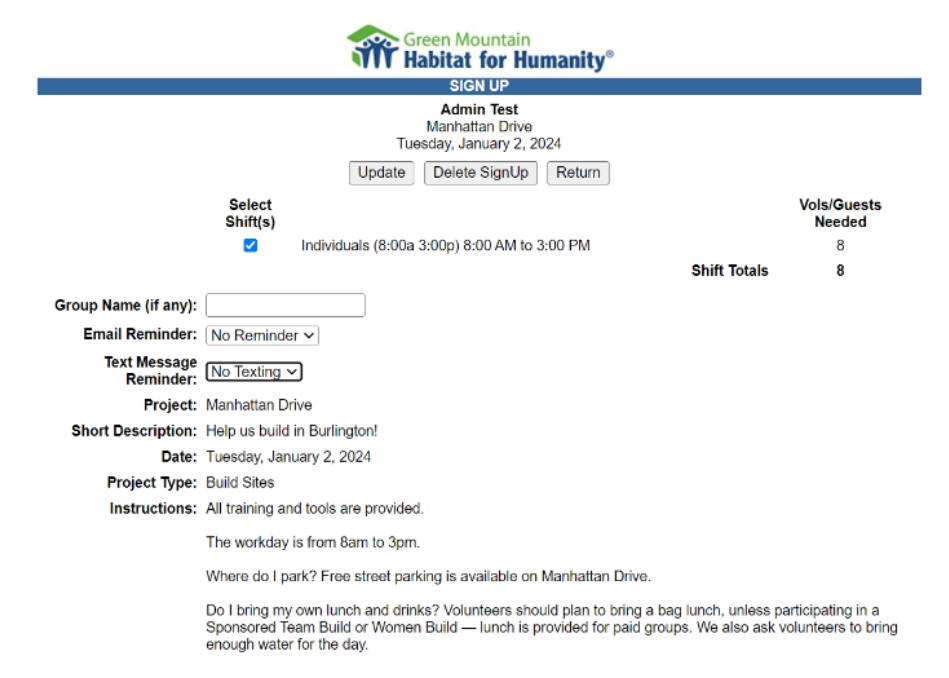

• You will now see a sign-up confirmation and should receive an email as well. From here you will see the shifts you sign up for show as highlighted in blue on the calendar.

## **Checking In & Checking Out**

When you arrive at the ReStore for your shift go to the kiosk where you will find your name • and select "Check In" once you have finished your shift select "Check Out"

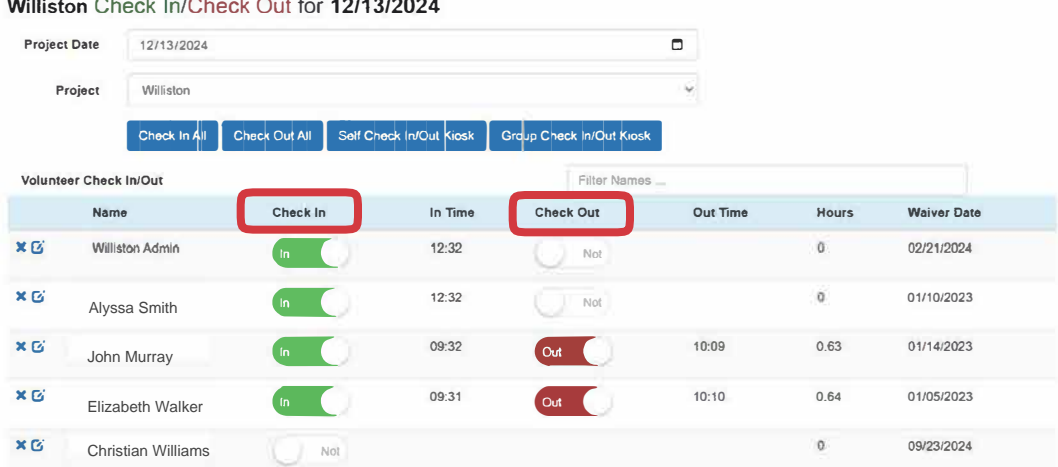

Williston Check In/Check Out for 12/13/2024